## **View and Print My Class Schedule**

SAS

This quick reference guide (QRG) provides instructions on how to view your class schedule in Workday.

To view your class schedule, complete the following steps.

## VIEW MY CLASS SCHEDULE

From the Workday Home page:

- 1. Click the **Global Navigation Menu**.
- 2. Select Academics Hub.
- 3. Click **Planning and Registration**.
- 4. Click Current Classes.

| View My Courses                                                                                                    |                                         |       |                  |                                             |                         |  |
|----------------------------------------------------------------------------------------------------|-----------------------------------------|-------|------------------|---------------------------------------------|-------------------------|--|
| University of Arkansas Community College at Batesville<br>UACCB Fall 2024 (08/19/2024-12/13/2024)<br>Calendar View<br>My Enrolled Courses 2 items |                                         |       |                  |                                             |                         |  |
|                                                                                                    | Course Listing                          | Units | Grading<br>Basis | Section                                     | Instructional<br>Format |  |
| ď                                                                                                    | ACCT 10003 -<br>Prin of<br>Accounting I | 3     | Graded           | ACCT 10003-001<br>- Prin of<br>Accounting I | Lecture                 |  |

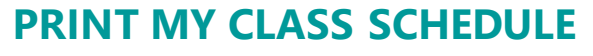

To print your class schedule from the Workday Home page:

1. Type and select 'My Class Schedule' in the search bar.

## The *My Class Schedule* screen displays.

- 2. Select the **Academic Period** or Periods you would like to print.
  - Ø

Note: It is recommended you select all Academic Periods for the term you are wanting to print. For example, UACCB's Fall 2024, Fall I 2024, and Fall II 2024. To select all Academic Periods at one time, hold down the ctrl button on your keyboard and mark each box.

| My Class Schedule |                                                  |   |  |  |  |  |
|-------------------|--------------------------------------------------|---|--|--|--|--|
| Academic Period   | × UACCB Fall 2024 (08/19/2024-<br>12/13/2024)    | ≔ |  |  |  |  |
|                   | × UACCB Fall I 2024 (08/19/2024-<br>10/11/2024)  |   |  |  |  |  |
|                   | × UACCB Fall II 2024 (10/14/2024-<br>12/13/2024) |   |  |  |  |  |

- 3. Click **OK**.
- 4. Click **PDF** in the top right corner of the page.
- 5. Click **Download**.
- 6. Click Save.
- 7. Open the PDF from your downloads.
- 8. Click Print this file.

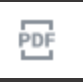

ē

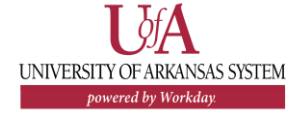